## danalogic Ambio

## How to Download the BeMore Smartphone App on the iPhone iOS Platform

- 1. Ensure your model of smartphone is compatible by checking go.gn.com/app-support
- 2. Insert fresh batteries but keep your hearing aids switched off by leaving the battery drawers open
- 3. Go to settings and ensure Bluetooth is turned on
- 4. Go to the Apple App Store
- 5. Search for 'BeMore for your hearing aids'
- 6. If you are using an iPad, change the filters in the top left-hand corner to 'Supports iPad Only'
- 7. Tap "Get" to start downloading the app
- 8. Once the app has downloaded click "Open" and then at the bottom right of the screen "Get Started"
- You will be asked
  "BeMore Would Like to Use Bluetooth" click "Ok"

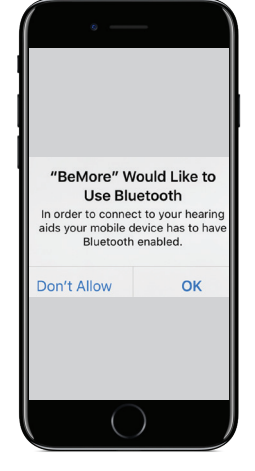

## The right choice for the NHS

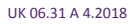

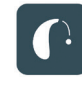

10. You will be taken through instructions on restarting your hearing aids to connect them to the app, please follow these

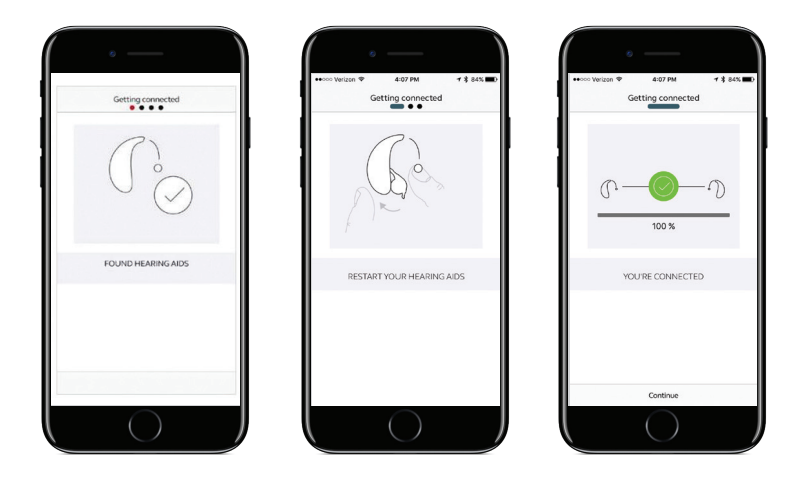

The app will populate with the data as programmed by your Audiologist and is ready to use. Pairing only needs to be done once, the devices will automatically reconnect when turned on and in range of the active Smart device.

Note: To stream audio (e.g. phone calls or music), a PhoneClip+ accessory is required.

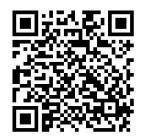

Audiologist contact details:

## The right choice for the NHS

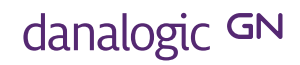

UK 06.31 A 4.2018